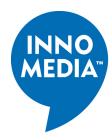

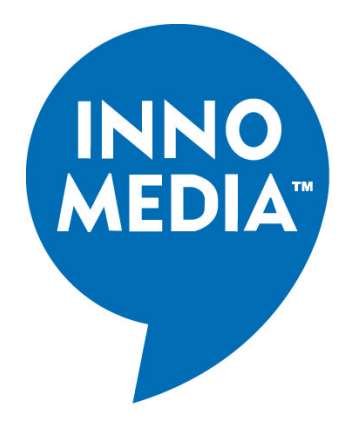

# InfoWave<sup>TM</sup> User's Guide

Model 9209/9211/9213/24211/24213 Model 9210/9212/9214/24212/24214

Version 1.1

InnoMedia Inc. 90 Rio Robles Suite 100 San Jose, CA. 95134

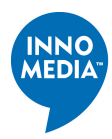

## Preface

## Disclaimer

The information in this document is preliminary and subject to change without notice. InnoMedia reserves the right to change any portion of this product for reasons such as improving performance or enhancing functionality. InnoMedia assumes no liability arising out of the application or use of this product for anything other than its intended purpose.

## Copyright

This document is copyrighted material. No part of this document may be copied by any means without the written permission of InnoMedia Inc. InfoWave User Guide (Model 9209/9211/9213/24211/24213 and Model 9210/9212/9214/24212/24214), First Edition (November 1999) This document describes the InfoWave system from InnoMedia Inc. This document is the official reference source for all revisions/releases of this product until rescinded by an update.

Copyright © 1997, 1998, 1999 by InnoMedia Incorporated. All rights reserved.

## FCC Certification

This device has been tested and complies with Part 15 of FCC rules. Operation is subject to two conditions: (1) This device may not cause harmful interference. (2) This device must accept any interference received including interference that may cause undesirable operations. If this device causes or receives interference from other equipment, the user can reorient the device's antenna or move the device to a different location. Modifications to this device without the manufacturer's approval could void the user's authority to operate this device.

## Trademark Acknowledgment

The InnoMedia logo design is a registered trademark of InnoMedia PTE Ltd. All other brand and product names may be trademarks of their respective companies.

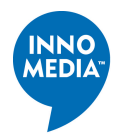

## **Customer Support**

#### **United States:**

Customer Service: 408-432-5400 Technical Support: 408-432-5442

Singapore: Customer Service: 65-872-0828 Technical Support: 65-872-0828

**Taiwan:** Customer Service: 886-3-564-1299 Technical Support: 886-3-564-1299

For troubleshooting tips and frequently asked questions, visit our Web site at:

http://www.innomedia..com/wireless/

## The InnoMedia Wireless Group

The InnoMedia Wireless Group offers wireless products ranging from OEM components to complete end-user products. With expertise in radio design, baseband signal processing, firmware, device drivers, spread-spectrum technology, and communications system design, the InnoMedia Wireless Group is dedicated to working with its OEM customers and business partners to help them develop innovative wireless products.

The InfoWave product family consists of InfoWave and OEM transceiver, transmitter, and receiver modules. All members of the InfoWave families use direct-sequence spread-spectrum (DSSS) technology and, depending on country-specific regulations, can be customized to operate in either 902-928 MHz or 2.4-2.483 GHz bands.

The InfoWave unit has been certified by FCC and Industry Canada. For users who prefer to directly control the transceiver, transmitter, or receiver, InfoWave OEM modules can be customized to meet their requirements. InfoWave technology has been used to support wireless data collection, home security systems, and the control of such devices as mobile robots, surveillance cameras, studio lighting systems, and electronic white boards.

#### **Points of Contacts:**

OEM Business Development: <u>wireless@innomedia.com</u> OEM Business Development: <u>wireless@innomedia.com.tw</u>

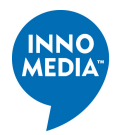

## **Table of Contents**

| Preface                                                                  | . 2 |
|--------------------------------------------------------------------------|-----|
| Disclaimer                                                               | . 2 |
| Copyright                                                                | . 2 |
| FCC Certification                                                        | . 2 |
| Trademark Acknowledgment                                                 | . 2 |
| Customer Support                                                         | . 3 |
| The InnoMedia Wireless Group                                             | . 3 |
| Introducing InfoWave                                                     | . 5 |
| What is InfoWave?                                                        | . 5 |
| PC to PC Networking (Model: 9209/9211/9213/24211/24213)                  | . 5 |
| PC to Peripheral Connection (Model: 9210/9212/9214/24212/24214)          | . 5 |
| PC to Multiple Devices Communication (Model: 9208/9218/9228/24218/24228) | . 5 |
| Hardware Installation                                                    | . 6 |
| InfoWave Hardware                                                        | . 7 |
| InfoWave Model 9209/9211/9213/24211/24213                                | . 8 |
| InfoWave Model 9210/9212/9214/24212/24214                                | . 8 |
| Installing the Hardware                                                  | . 9 |
| Using the Power Adapter Cables                                           | . 9 |
| Changing the InfoWave Baud Rate                                          | 10  |
| Synchronize Your InfoWave Units                                          | 10  |
| Configuring Your Computer's Serial Port                                  | 12  |
| Changing Your Cable Wiring to Bypass InfoWave Hardware Flow Control      | 13  |

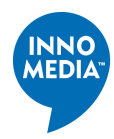

## Introducing InfoWave

Congratulations on purchasing InfoWave! You have made the right decision to bring the power of wireless technology into your hands, and you will soon discover the many delightful advantages and the wonderful benefits made possible through the magic of wireless connectivity.

This chapter will introduce you to InfoWave and describe some of the advantages and possible uses of your new product.

## What is InfoWave?

InfoWave is a low-cost solution for such applications as cable replacement, wireless home networking, and remote data collection and control. Using the digital spread-spectrum technology, InfoWave is a plug-and-play RS-232 cable replacement -- just connect it to a serial port and it provides transparent wireless connectivity. InfoWave offers reliable and secure communications between computers or data devices at distances of up to 350 feet indoors and 1000 feet outdoors.

## PC to PC Networking (Model: 9209/9211/9213/24211/24213)

By simply connecting an InfoWave unit to each computer's serial port, the two InfoWave units establish a point-to-point connection between two computers. You can download and install the InfoWave Networking Software from InnoMedia's web site or use other software applications such as Hyper Terminal and pcANYWHERE<sup>TM</sup>.

The **InfoWave Networking Software** turns two computers into a mini-network. Now, the peripherals and files of the two computers can allows two users to print with the same printer, fax or email with same modem, exchange files, and play games with each other. Moreover, both users can simultaneously and independently surf the Web using the same phone line and the same Internet Service Provider account. *Users can download the InfoWave Networking software from our Web site http://www.innomedia.com/wireless/.* 

## PC to Peripheral Connection (Model: 9210/9212/9214/24212/24214)

Two InfoWave units can provide a point-to-point communication between a PC and a data communication device like an external V.90 modem without any software installation.

## PC to Multiple Devices Communication (9208/9218/9228/24218/24228)

For point-to-multipoint applications, one InfoWave unit can serve as a base station to poll many remote stations. For example, one computer can control multiple mobile robots by using the InfoWave units. Using a simple InfoWave command set, users can easily integrate the InfoWave into their remote data collection and control applications.

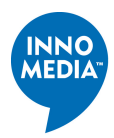

## Hardware Installation

InfoWave can be installed in just minutes. This chapter discusses the hardware installation of the InfoWave system, including a description of the InfoWave hardware components and an installation procedure.

The InfoWave kit (Model 9209/9211/9213/24211/24213/9210/9212/9214/24212/24214) consists of:

- 1. 2 InfoWave units,
- 2. 2 Power adapters,
- 3. 1 mini-Din PS/2 power cable,
- 4. 1 Din power cable,
- 5. 29-pin-to-9-pin RS-232 cables,
- 6. 2 9-pin-to-25-pin adapters,
- 7. 1 User's manual, and
- 8. 1 one-year warranty card.

The illustration below shows a general diagram of how the two computers are set up with InfoWave units.

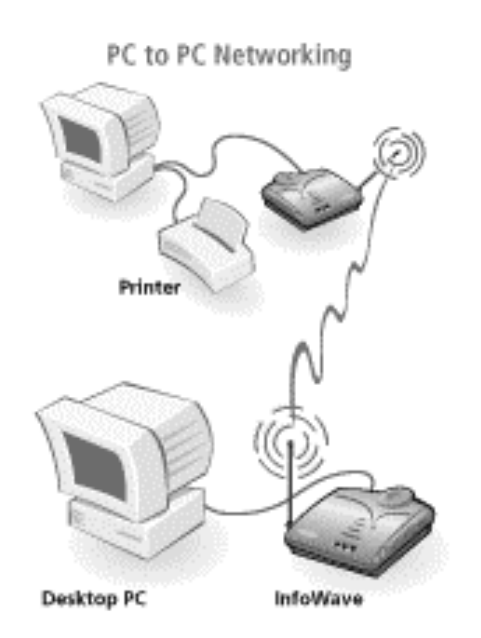

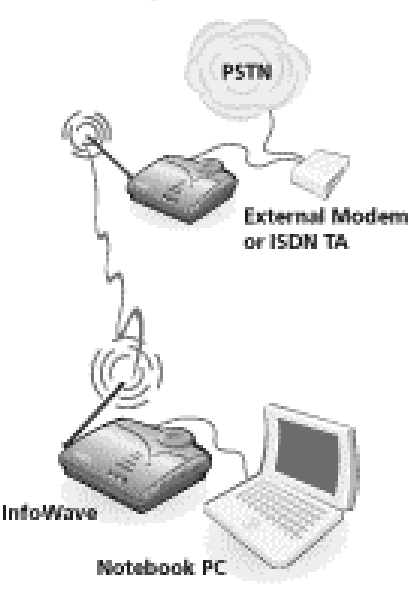

PC to Peripheral Connection

Model 9209/9211/9213/24211/24213

#### Model 9210/9212/9214/24212/24214

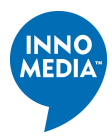

### InfoWave Hardware

The following figure and table describe the InfoWave hardware.

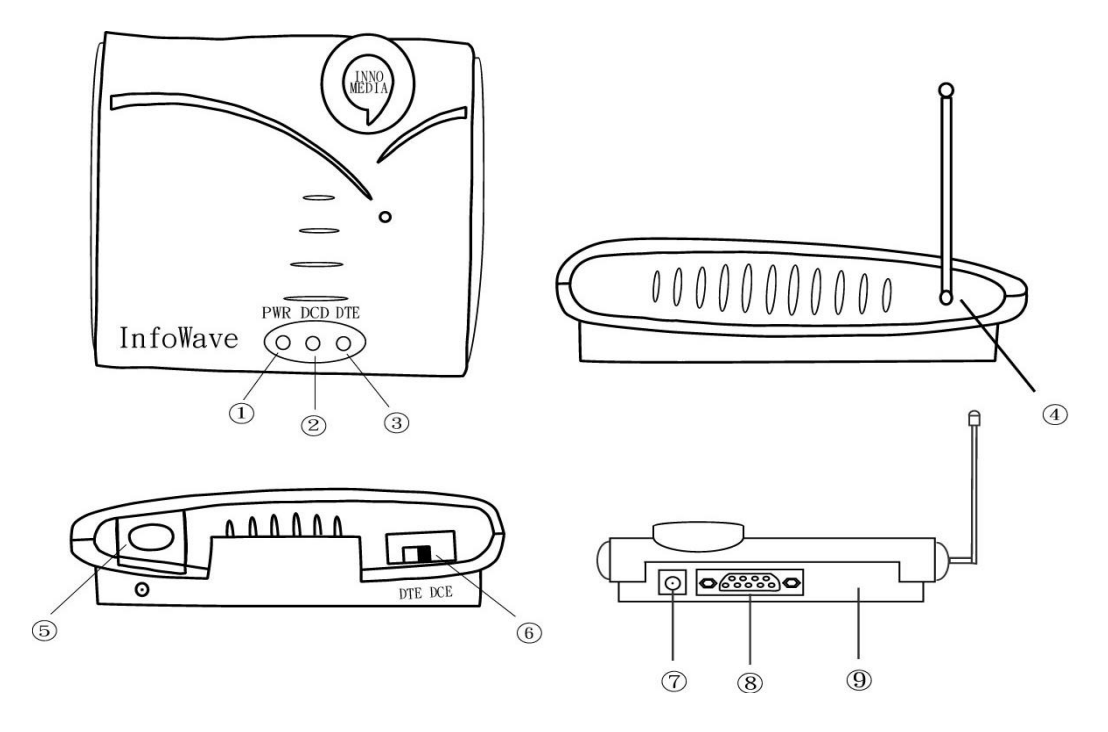

| Reference | Function             | Description                                       |
|-----------|----------------------|---------------------------------------------------|
| 1         | Power Indicator      | Indicates power is on when lit.                   |
|           |                      | Flashes when in Sync mode.                        |
| 2         | DCD Indicator        | Indicates unit is connected when lit. Light       |
|           |                      | blinks when transferring data and turns off       |
|           |                      | after 30 seconds of inactivity.                   |
| 3         | DTE Indicator        | Set unit to DCE mode for connecting to a          |
|           |                      | computer and the indicator is off. When it        |
|           |                      | turns on, the unit is set to Sync mode. In Sync   |
|           |                      | mode, two InfoWave units synchronize their        |
|           |                      | PN codes.                                         |
| 4         | Antenna              | Transmits/Receives signal to/from another         |
|           |                      | unit.                                             |
| 5         | Power Switch         | Press into the lock position to turn on the unit. |
|           |                      | Press again to turn off the unit.                 |
| 6         | DTE-DCE Switch       | Slide to the left for synchronization, and to the |
|           |                      | right for normal data communication.              |
| 7         | DC Power Input       | +5V DC power input. Positive polarity is at       |
|           |                      | the center.                                       |
| 8         | 9-pin Serial Port    | Female 9-pin connector for serial connection      |
|           |                      | to a PC or serial communication device.           |
| 9         | 25-pin Parallel Port | Reserved for OEM use                              |
|           | (Optional)           |                                                   |

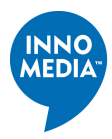

#### InfoWave Model 9209/9211/9213/24211/24213

The DTE-DCE switch should be set to the right position as shown below and the DTE indicator should be off. If the switch is set to DTE (left) position, the unit is in the synchronization mode and the PWR indicator will be flashing. Please refer to the synchronization section.

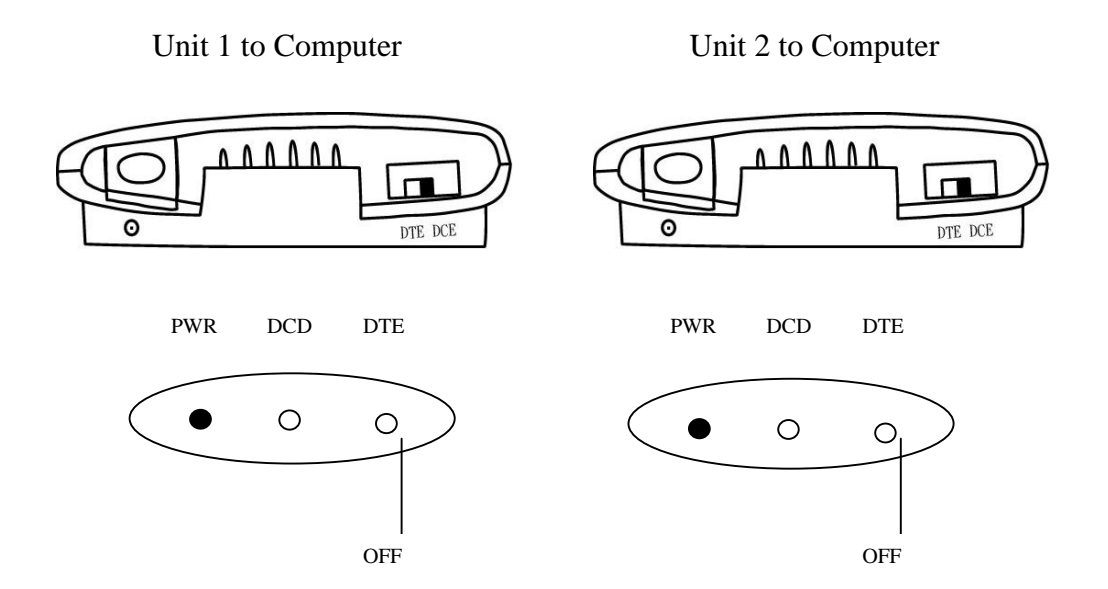

#### InfoWave Model 9210/9212/9214/24212/24214

One unit is set to the DCE mode and the other unit is set to the DTE mode as illustrated below. If the switch is set to the opposite position, the unit is in the synchronization mode, and the PWR will be flashing. Please refer to the synchronization section.

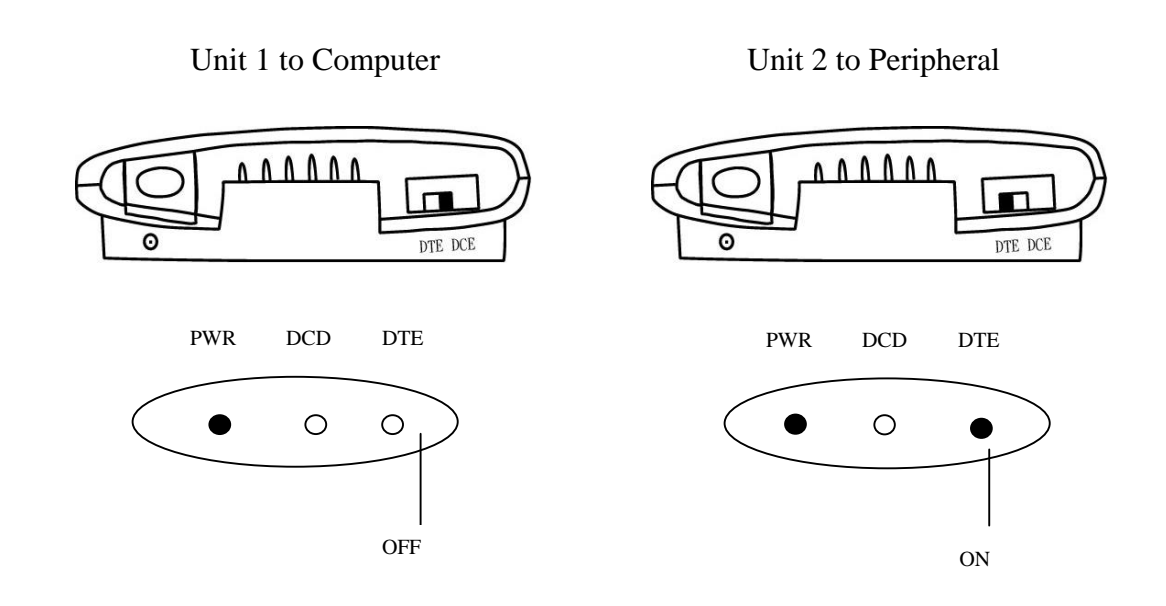

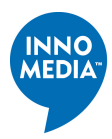

#### Installing the Hardware

The steps below show you how to connect an InfoWave unit to a computer.

- 1. Power off the computer.
- 2. Take one serial cable out of the InfoWave kit. Connect one end of the serial cable to the 9-pin male communications (COM) port on your computer. If your computer has a 25-pin COM port, use the 9-to-25-pin adapter included in the package.
- 3. Connect the other end of the serial port to the 9-pin female COM port on the back of the InfoWave unit.
- 4. Plug the power supply pack into the +5V DC power input in the back of your InfoWave unit.

Hardware installation is now completed on one computer. Remember to perform the entire procedure for the other computer to be networked. The following picture shows the detailed information about how to complete the hardware installation.

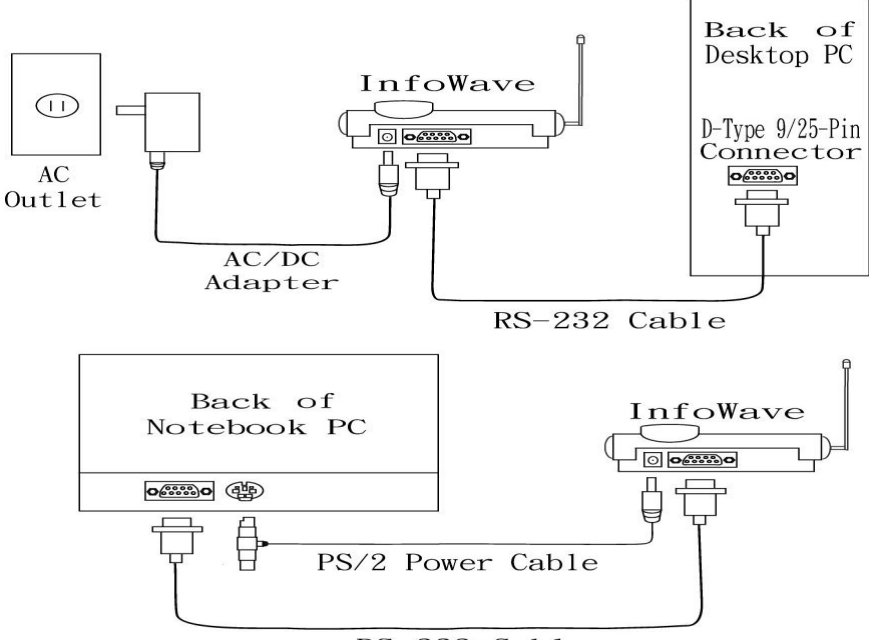

RS-232 Cable

#### Using the Power Adapter Cables

One PS/2 power adapter cable is included in the InfoWave kit. The power adapter cable allows you to power up the InfoWave unit from a desktop or notebook PC instead of using the AC/DC power adapter. To use the cable, do the following:

1. Connect one end to the InfoWave DC power supply, and connect the other end of the cable to a PS/2 pass-through connector.

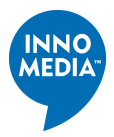

2. Remove either the PS/2 mouse or keyboard connector first, then plug in the PS/2 pass-through connector. Finally, plug in the PS/2 mouse or keyboard connector on top of the PS/2 pass-through connector.

### Changing the InfoWave Baud Rate

The default baud rate of the InfoWave is 115.2 Kbps. A user can change the baud by doing the following steps. However, please notice that you only can change the baud of DCE mode InfoWave by issuing commands. For DTE mode InfoWave, please contact our technical support to get a different firmware you needed.

- 1. Power on the InfoWave unit and connect it to one of the RS-232 ports.
- 2. Use the Microsoft Hyper Terminal application by doing

Start  $\rightarrow$  Programs  $\rightarrow$  Accessories  $\rightarrow$  Communications  $\rightarrow$  Hyper Terminal

3. Enter an escape sequence "|||" <CR> and a WMBx <CR>, where <CR> is the "Carriage Return" or "Enter". You need to consecutively and quickly enter the three "|" and then hit the <CR>. The timing between the keystrokes should be less than 0.5 second. After seeing the InfoWave respond with an "0" or "OK", you can then type in the WMBx to set the baud rate,

Where

x = 1 for 115.2 Kbps,<br/>x = 2 for 57.6 Kbps,<br/>x = 3 for 38.4 Kbps,<br/>x = 4 for 19.2 Kbps,<br/>x = 5 for 9.6 Kbps.

- 4. Power off the unit and then power it back on.
- 5. Repeat the step 1 to 4 for the second InfoWave unit.

#### Synchronize Your InfoWave Units

If two InfoWave units are configured for replacing an RS-232 cable, the unique identification code of this pair is pre-set during the manufacturing process. A synchronization step is needed when two units fail to connect to each other due to a new firmware upgrade or another pair of InfoWave operating in the close proximity.

The synchronization steps are:

1.) Turn off the power of each unit by pressing the power switch.

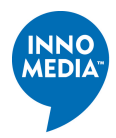

- 2.) If it is a DCE InfoWave unit, which connects to a computer, slide the switch to DTE side, and if it is a DTE InfoWave unit, which connects to a modem, slide the switch to DCE side. Please note that you need to unplug the RS-232 cable during the synchronization procedures.
- 3.) Turn on the power of each InfoWave unit by pressing the power switch again.
- 4.) After each unit's PWR LED has slowly blinked 3 times and then begun to flash faster, slide the switch back to the original position.
- 5.) The PWR LED will now slowly blink 3 times and then light up solid.

After these steps are completed, the two InfoWave units should be able to operate flawlessly. If you still encounter any difficulties, please contact InnoMedia's technical support.

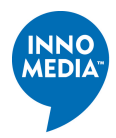

## **Configuring Your Computer's Serial Port**

InfoWave uses hardware flow control to ensure reliable data transmission. Your PC COM port needs to be configured as shown below. To configure the serial port, do the following:

1. At Windows 95 and 98 desktop area, issue the command sequences:

Start  $\rightarrow$  Settings  $\rightarrow$  Control Panel  $\rightarrow$  System  $\rightarrow$  Device Manager  $\rightarrow$  Ports  $\rightarrow$  COM1 or COM2

| Communications Port (COM1) Properties  | ? ×    |
|----------------------------------------|--------|
| General Port Settings Driver Resources | -      |
|                                        |        |
| Bits per second:                       |        |
| Data bits: 8                           |        |
| Parity: None                           |        |
| Stop bits: 1                           |        |
| Elow control: Hardware                 |        |
| Advanced <u>R</u> estore Defaults      |        |
|                                        |        |
| ОК                                     | Cancel |

All the parameters should be set as shown in the above figure except the "Bits per second " box. Choose the correct baud rate that matches your InfoWave setting.

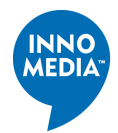

## Changing Your Cable Wiring to Bypass InfoWave Hardware Flow Control

For a device does not support hardware flow control, special cable wiring is needed to bypass the hardware flow control. *Pin 4, 6, and 7 of the InfoWave female connector need to be connected together.* The following figure and table show the female connector layout and pin assignment respectively. Note that once the hardware flow control is disabled, the user needs to exercise caution to prevent data overrun that can result in loss of data packets.

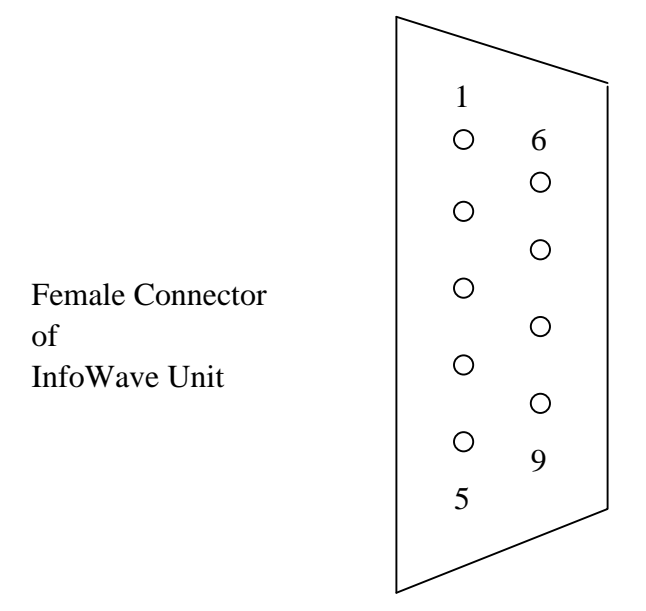

| Pin No. | Pin Name | I/O   | I/O   | Comments                                         |
|---------|----------|-------|-------|--------------------------------------------------|
|         |          | (DCE) | (DTE) |                                                  |
| 1       | /DCD     | 0     | Ι     | In DCE mode, when the radio link is established, |
|         |          |       |       | DCD is asserted. When the link is torn down,     |
|         |          |       |       | DCD becomes de-asserted.                         |
| 2       | RXD      | 0     | Ι     |                                                  |
| 3       | TXD      | Ι     | 0     |                                                  |
| 4       | /DTR     | Ι     | 0     | In DCE mode, DTR must be asserted before data    |
|         |          |       |       | can be sent out normally.                        |
| 5       | GND      | -     | -     |                                                  |
| 6       | DSR      | 0     | Ι     |                                                  |
| 7       | /RTS     | Ι     | 0     | Hardware flow control signal.                    |
| 8       | /CTS     | 0     | Ι     | Hardware flow control signal.                    |
| 9       | /RI      | 0     | Ι     |                                                  |

For device that does not support hardware flow control, *Pin 4, 6, and 7 of the InfoWave female connector need to be connected together.*